#### ПОДАЧА ЭЛЕКТРОННОГО ЗАЯВЛЕНИЯ В ОБЩЕОБРАЗОВАТЕЛНУЮ ОРГАНИЗАЦИЮ (ШКОЛУ) ЧЕРЕЗ ЕГПУ (gosuslugi.ru)

### 1. Перейти на сайт gosuslugi.ru

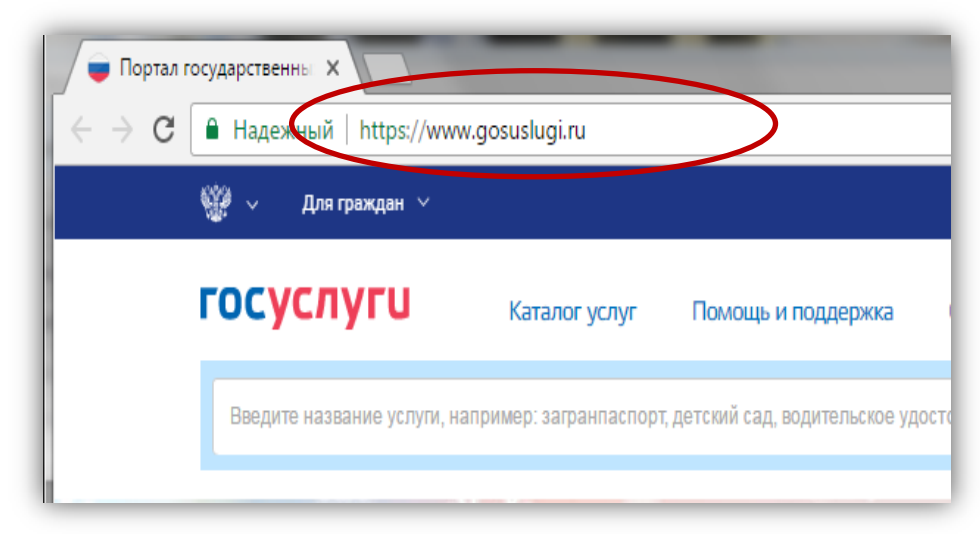

#### 2. Выбрать местоположение

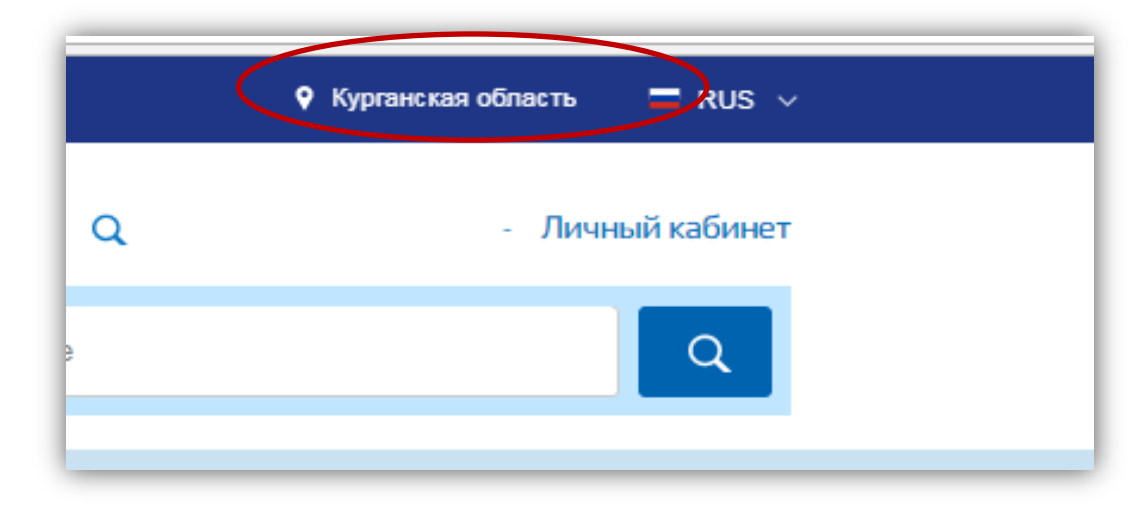

## 2.1. Для выбора нажать на поле с выбором местоположения

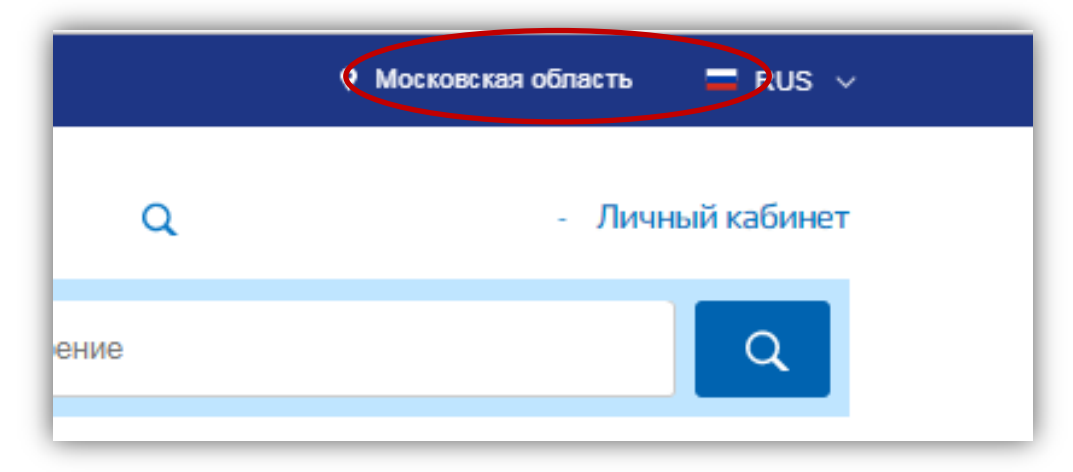

## 2.2. Выбрать пункт «Определить автоматически» или «выбрать вручную».

| Экажите ваше местоп             |                                                    |
|---------------------------------|----------------------------------------------------|
| От высора местоположения завись | ит наоор услуг, доступныи для получения на портале |
| Ваше текущее местоположение     |                                                    |
| Московская область              |                                                    |
| Вы можете изменить ротной       | 🚫 Выбрать вручную                                  |
| <u> </u>                        |                                                    |
| Сохранить                       |                                                    |

Сохранить

2.3. Выбрав местоположение, нажать на кнопку «Сохранить»

3. На главной странице выбрать категорию «Образование», далее пункт «Все услуги»

| Образование                                 |
|---------------------------------------------|
| Дошкольное, среднее и высшее<br>образование |
| Запись в детский сад ≽                      |
| Предоставление предварительных              |
| результатов ЕГЭ »                           |
| Признание иностранных документов об         |
| образовании >                               |
| Все услуги                                  |

# 4. Под ведомством «Департамент образования и науки» выбрать услугу «Зачисление в образовательные учреждения (школы)»

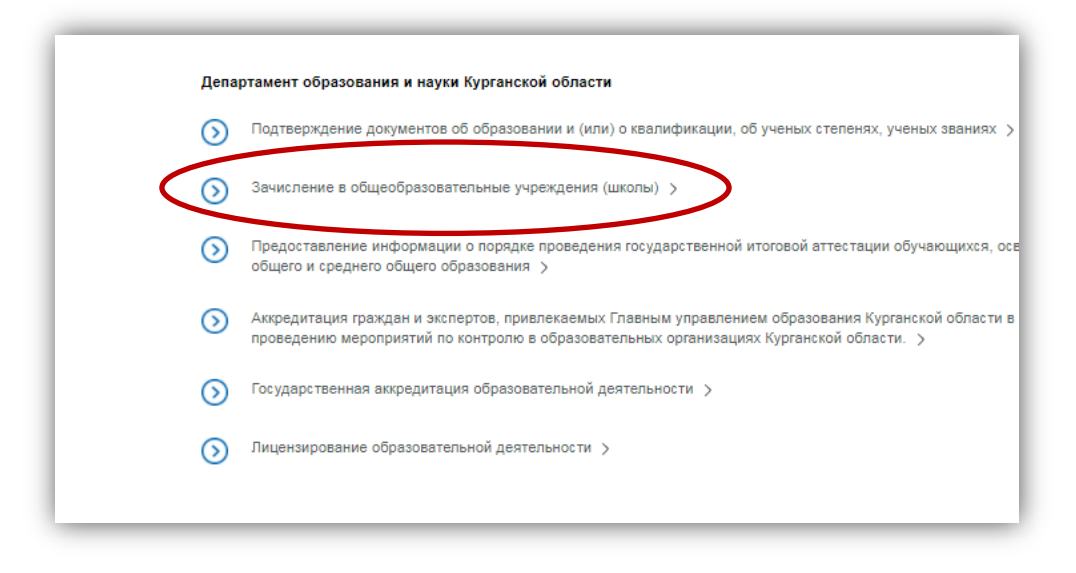

6. Для заказа услуги необходимо выбрать сначала в категории «Электронные услуги» услугу «Зачисление в общеобразовательные учреждения»

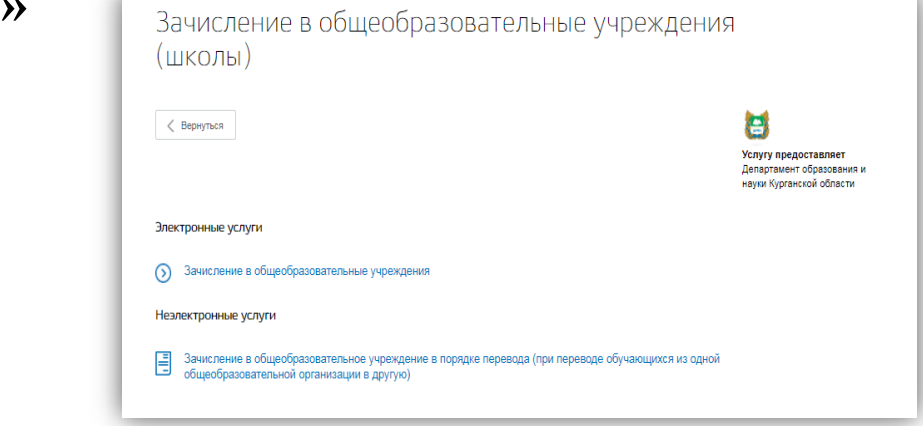

#### 7. Нажать на кнопку «Получить услугу»

| Описание услуги<br>Как получить услугу | Как получить услугу 🔿                 |                                                                                                    |
|----------------------------------------|---------------------------------------|----------------------------------------------------------------------------------------------------|
| Содержание                             | Описание услуги                       | Услугу предоставляет<br>дерак-исти образованию на<br>науки Курганской области<br>Получить услугу > |
| (ШКОЛЫ)<br>« Вернуться За              | числение в общеобразовательные учреж, | Е                                                                                                  |
| Зачислени                              | е в общеобразовательные учреж,        | дения                                                                                              |

#### 8. Пройти авторизацию

| Авторизация × |                                                 |                                                              |
|---------------|-------------------------------------------------|--------------------------------------------------------------|
| ← → C         | c=bp                                            | <u>Å</u>                                                     |
|               | госуслуги                                       |                                                              |
|               | Доступ к сервисам<br>электронного правительства |                                                              |
|               | Вход                                            |                                                              |
|               | для портала Госуслуг                            |                                                              |
|               | Мобильный телефон или почта                     | Телефон и электронную почту можно<br>вводить в любом формате |
|               | Пароль                                          |                                                              |
|               | Войти                                           |                                                              |
|               | Чужой компьютер Восстановить пароль             |                                                              |

## 9. Откроется форма для внесения данных по заявлению

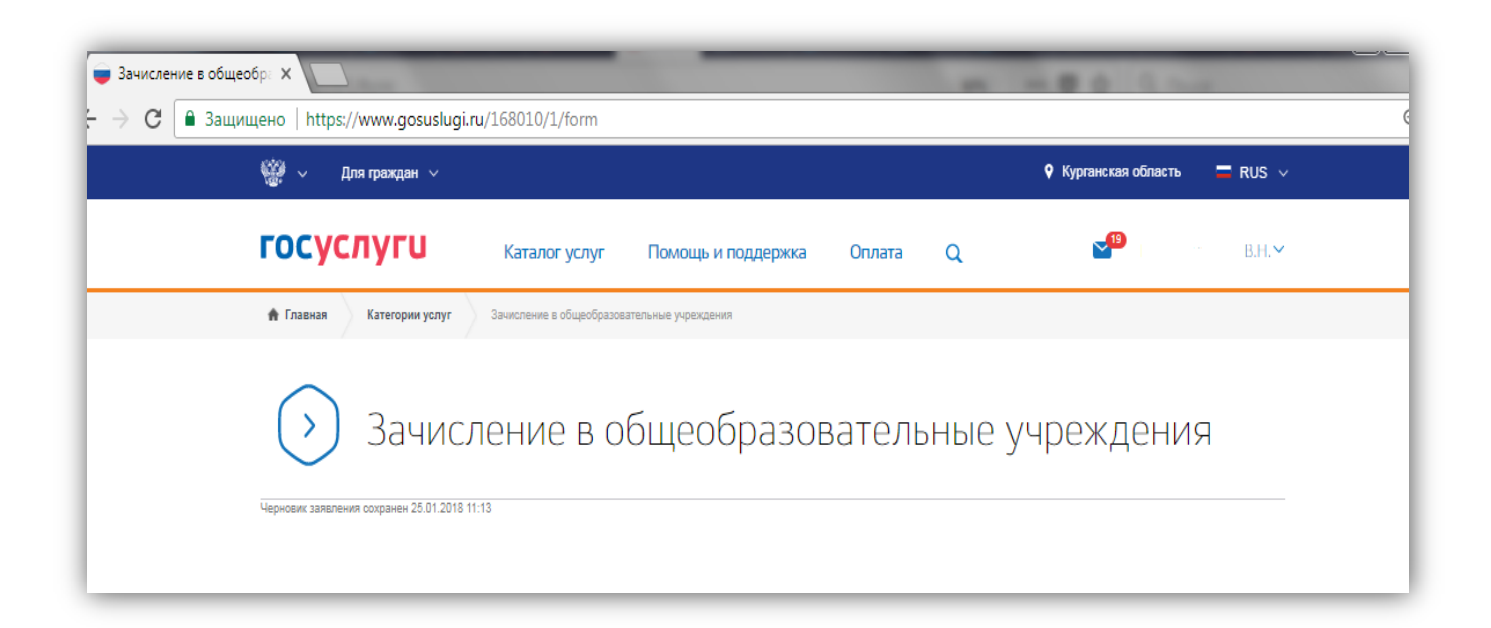

Шаг 1 Выбор муниципального образования, Сведения о заявителе

- Выбрать Муниципальное образование (район/город) куда планируется подавать заявление
- Выбрать «Статус заявителя»

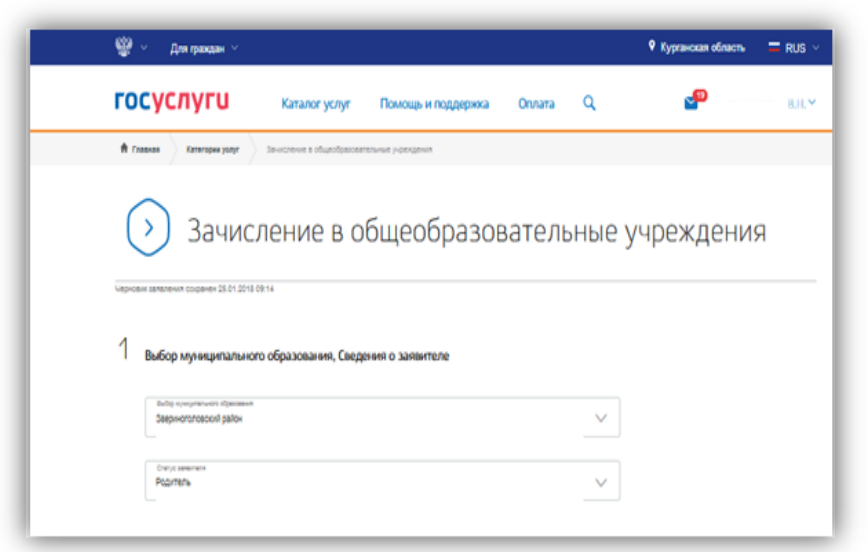

Персональные данные заявителя и адрес места жительства будут внесены автоматически

| _ | Персональные данные заявителя                                                      |                  |
|---|------------------------------------------------------------------------------------|------------------|
|   | Casartan<br>DBB                                                                    |                  |
|   | иня<br>Виктория                                                                    |                  |
|   | очастия<br>Николаевна                                                              |                  |
|   |                                                                                    | меоблаательно    |
|   | Dara geograen<br>0.11.19.                                                          |                  |
| _ | Данные документа, удостоверяющего личность<br>Теп сисиентя<br>Паспоот пражданна РФ | ~                |
|   | Cept                                                                               | Mang             |
|   | 4 0                                                                                |                  |
|   | высан<br>ОВД                                                                       |                  |
|   | 20.04.2004                                                                         |                  |
| _ | Место жительства                                                                   |                  |
| _ | Ужентя вдряс патностью<br>125480, г Москва,                                        | $\sim$           |
| _ |                                                                                    | Уточнить адрес 🗸 |

### Шаг 2 «Информация о ребенке»:

## - Заполняются персональные данные на ребенка и адрес регистрации

|   |                              |                                           | _             |                                               |                  | _           |                                           |                   |
|---|------------------------------|-------------------------------------------|---------------|-----------------------------------------------|------------------|-------------|-------------------------------------------|-------------------|
| 2 | Сведения о ребе              | нке                                       |               |                                               |                  |             |                                           |                   |
|   | Фанклия рабанка<br>Иванов    |                                           |               |                                               |                  |             |                                           |                   |
|   | Инах рабения<br>Иван         |                                           |               |                                               |                  |             |                                           |                   |
|   | Отчество ребенка<br>Иванович |                                           |               |                                               |                  |             |                                           |                   |
|   |                              |                                           |               |                                               |                  | нео         | блаательно                                |                   |
|   | 25.03.2011                   | <u> </u>                                  |               |                                               |                  |             |                                           | _                 |
|   |                              | Данные документа, удостовер:              | ющего личнос  | ть                                            |                  |             |                                           |                   |
|   |                              | Тип документа<br>Свидетельство о рождении |               |                                               |                  |             |                                           | ~                 |
|   |                              | Сария<br>І-ДН                             |               |                                               |                  |             |                                           |                   |
|   |                              | Homep<br>987458                           |               |                                               |                  |             |                                           |                   |
|   |                              | Regar                                     |               |                                               |                  |             |                                           |                   |
|   |                              | ОВД                                       |               |                                               |                  |             |                                           | - 1               |
|   |                              | 25.03.2010                                | необязательно |                                               |                  |             |                                           |                   |
|   | _                            |                                           | Адр           | рес регистрации ребен                         | ĸa               |             |                                           |                   |
|   |                              |                                           |               | Указонта адрес потностью<br>641483, обл. Кург | анская, р-н. Зве | риноголовск | ий, д. Жаворонки, ул. Заречн              | ая, д. 1, кв. 6 🗸 |
|   |                              |                                           |               | <sup>Ренон</sup><br>Курганская обл.           |                  |             | <sup>рибон</sup><br>Звериноголовский р-н. |                   |
|   |                              |                                           |               | Населеный пункт<br>Жаворонки д.               |                  |             | <sup>Улида</sup><br>Заречная ул.          |                   |
|   |                              |                                           |               | Ann<br>1 K                                    | борпус           | Строение    | ка.<br>6                                  |                   |
|   |                              |                                           |               |                                               |                  |             | Нет<br>квартиры                           |                   |
|   |                              |                                           |               | <sup>Индинс</sup><br>641483                   |                  |             |                                           |                   |

#### Шаг 3 Данные для зачисления

- Образовательное учреждение (в списке появляются организации выбранного муниципалитета)
- Необходимо выбрать учебный год для зачисления (для дошкольников, кто идет в 1 класс в 2020 году – выбирается <u>будущий</u>)
- Выбрать параллель, специализацию, класс для приема

| З Данные для зачисления                                           |   |
|-------------------------------------------------------------------|---|
| Желаемая образовательная организация                              |   |
| Наеленсавени образовательной органозации<br>МКОУ «Трудовская СОШ» | ~ |
| Учебный год для занислания<br>Зачисление в будущий учебный год    | ~ |
| Переллель<br>1                                                    | ~ |
| Сперевлиандом<br>НЕТ                                              | ~ |
| Класс для преіма<br>1                                             | ~ |

#### Шаг 4 «Документы, необходимые для получения услуги»

- загружаются копии документов, необходимые для зачисления

| ł | Документы, необходимые для получения услуги                                                                                                    |
|---|----------------------------------------------------------------------------------------------------|
|   | Размещенные ниже кнопки предназначены для представления электронных копий документов. Электронная копия документа<br>должна представлять собой один файл в формате PDF, DOC или JPG, содержащий отсканированный графический образ<br>соответствующего бумажного документа, заверенного надлежащим образом и снабженного всеми необходимыми подписями и<br>печатями. |
|   | Свидетельство о рождении/паспорта ребенка                                                                                                    |
|   | 🖉 🗙 документ1.png 👽 4 Кб                                                                                                    |
|   | необязательно<br>Максимально бопустимый размер файла — 5120 Кб.                                                                                                    |
|   | Свидетельство о регистрации по месту жительства                                                                                                    |
|   | 🖉 🗙 документ1.png 😪 4 Кб                                                                                                    |
|   | необязательно<br>Максимально бопустимый размер файла — 5120 Кб.                                                                                                    |
|   | Документ подтверждающий льготы                                                                                                    |
|   | Перетащите файл сюда или загрузите вручную                                                                                                    |
|   | необязательно<br>Максимально бопуслимый размер файла — 5120 Кб.                                                                                                    |
|   | Аттестат об основном общем образовании                                                                                                    |
|   | Перетащите файл сюда или загрузите вручную                                                                                                    |
|   | меоблаательно                                                                                                    |

Шаг 5 «Дополнительная информация». Подача Заявления.

| Дополнительная информация            |
|--------------------------------------|
| В юридически значимом виде           |
| 💟 No e-mail                          |
| По телефону                          |
| Контактиал информация                |
| Mittimud random<br>+7(926)           |
| необлагелно                          |
| Shariyasan Yorki sawaran<br>@mail.ru |
| Комментарий                          |
|                                      |
|                                      |
| outeration                           |
|                                      |
| Подать заявление                     |
|                                      |

Если заявление отобразилось в образовательной организации, то в личном кабинете заявителя оно отобразится со статусом «Заявление зарегистрировано»

| Персональная информация                                                                                               | Лента уведомлений                                                                              | Настройка уведомлений      |
|----------------------------------------------------------------------------------------------------|------------------------------------------------------------------------------------------------|----------------------------|
|                                                                                                    |                                                                                                |                            |
| К Вернуться к списку                                                                                                  |                                                                                                |                            |
|                                                                                                    |                                                                                                |                            |
|                                                                                                    |                                                                                                |                            |
| Зачисление в общеобра                                                                                                 | азовательные учре                                                                              | еждения                    |
| Зачисление в общеобра                                                                                                 | азовательные учре<br>№262231882 ⊙ 25.01.2018,                                                  | <b>еждения</b><br>09:24:29 |
| Зачисление в общеобра<br>Эаявление зарегистрировано в<br>Заявление в очереди на отпра                                 | азовательные учре<br>№262231882 © 25.01.2018,<br>авку © 25.01.2018, 09:24:26                   | <b>еждения</b><br>09:24:29 |
| Зачисление в общеобра<br>Эзявление зарегистрировано и<br>Заявление в очереди на отпра<br>Черновик заявления © 25.01.2 | азовательные учре<br>№262231882 © 25.01.2018,<br>авку © 25.01.2018, 09:24:26<br>2018, 09:08:49 | <b>еждения</b><br>09:24:29 |